# Private messaging

## A) Modify private messaging settings

- 1) Press **[Toggle messaging drawer]** on the left of your name at top right corner
- 2) In Messaging drawer opened on the right, press 🍄 [Private messaging settings] on the right of the search field
- 3) If necessary, modify the appropriate options below:
- You can restrict who can message you control whether course participants of the course(s) you administer/teach and the one(s) added in your contact list, or only the latter can send private messages to you
- Notification preferences control whether to receive email copies of new private messages in your preferred mailbox(es) and/or push-up notifications of new private messages in your mobile device(s) installed with SOUL Mobile App
- Use enter to send control whether to press [Enter] key on keyboard or 
  [Send message] at the bottom of Messaging drawer to send private messages

#### Note:

The number shown on top of **2** [Toggle messaging drawer] is the number of your contacts who have sent new private messages to you.

# B) Send a private message to a course participant for the first time

- 1) Press 📃 at top left corner of a course main page, then press [🍟 Participants]
- 2) Press the name of course participant to whom you want to send private message
- 3) In Profile page, press [Message] on the right of the name of course participant
- In Messaging drawer, enter your private message in "Write a message..." text field at the bottom, then press 
  [Send message]

#### Note:

- 1) You can send private message(s) to other programme administrators, instructors and students from the Participants list(s) of the course(s) you administer/teach.
- 2) To send your request for adding a course participant in your contact list, you can:
- Send a private message to him/her for the first time;
- In Profile page, press [ Add to contacts] on the right of the name of course participant.

# C) Send the same private message to course participants

- 1) Press 📃 at top left corner of a course main page, then press [🍟 Participants]
- 2) In Select column on the left of Participants page, check the checkbox(es) of the course participant(s) to whom you want to send <u>the same</u> private message
- 3) Select "Send a message" from "With selected users..." pull-down menu
- 4) In Send message pop-up window, enter your private message in text field, then press [Send message to X person]

## D) Accept contact list request

- 1) Press 🔽 [Toggle messaging drawer] on the left of your name at top right corner
- 2) Press [ Contacts], then press [Request] tab
- 3) Press the name of the course participant who have sent the request to you
- 4) Press [Accept and add to contacts]

## E) Delete a private message for yourself

- 1) Press 🔽 [Toggle messaging drawer] on the left of your name at top right corner
- 2) In Messaging drawer opened on the right, press the private messaging group category name (i.e. "Starred", "Group" or "Private")
- Press the name of your contact / course participant to whom you have sent private message(s) before
- 4) Press to select the private message(s) you want to delete
- 5) Press **[Delete selected messages]** at the bottom, then press **[Delete]** in the confirmation pop-up window

#### Note:

You can delete the private message(s) <u>only for yourself</u>. Your contact / Course participant concerned can still view the private message(s) you have sent.